# FloraAtHome Connector App

Shopify

### Installation

#### From Shopify App Store

https://apps.shopify.com/floraathome-connector

After the installation process you will find the App in the "Apps" section of your Shopify Store:

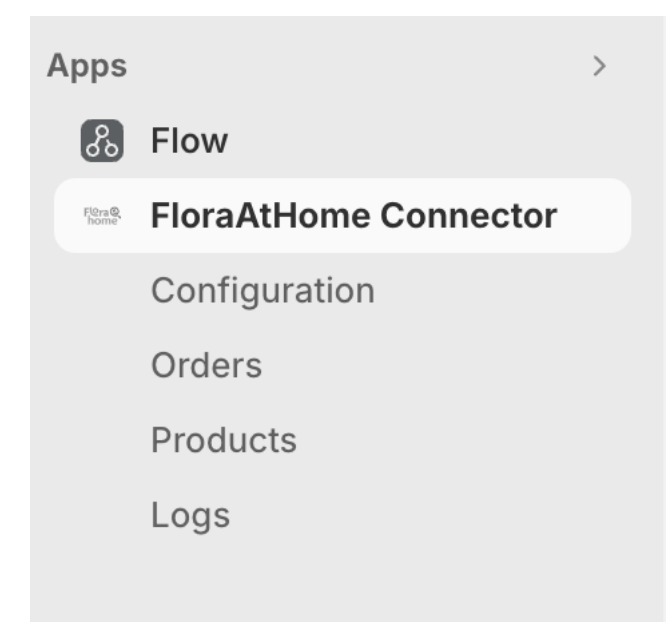

If you cannot see the App in the "Apps" sections click on the "Apps" headline and you will be able to search and list all Apps installed in your store:

| shopify      |         | Q Apps × Search                  | Ξ  |
|--------------|---------|----------------------------------|----|
| A Home       | Perso F | FloraAti Installed apps (2)      |    |
| Orders       | 18      | FloraAtHome Connector            |    |
| Products     | F       | Flora 6 Flow                     |    |
| Lustomers    |         |                                  |    |
| 🖳 Content    |         | 8± All recommended apps          |    |
| II Analytics |         | 段 App and sales channel settings | r  |
| R Marketing  |         |                                  | از |
| Discounts    |         |                                  |    |

### Configuration

When signing in for the FloraAtHome System you will receive your credentials:

#### API Key (Production) and API Key (Acceptance)

You can use these credentials in the configuration window of your App. Click "Configuration" in the list of the App's menu.

You will see following screen:

| Stora AtHome Connector |                                                             | ¥ …  |
|------------------------|-------------------------------------------------------------|------|
| Configuration          |                                                             | Save |
|                        | Testing Mode Enabled  API Key Production API Key Acceptance |      |

Don't forget to click ",Save", when you have entered your credentials.

#### **Testing Mode**

As long as this is set to "Enabled" the Acceptance key will be used. You will see your testing assortment when switching to the "Products" menu. Orders placed with "Testing Mode" set to "Enabled" will not be delivered.

### **Product Import**

You can select and import products to store in your Shop by opening the "Products" section of the App. You will see your individual products assortment like this:

| A Home                                         | 1828 F         | IoraAtHome Connector                      |                                     |                             |                                   | <b>#</b> ·               |
|------------------------------------------------|----------------|-------------------------------------------|-------------------------------------|-----------------------------|-----------------------------------|--------------------------|
| Orders  Products  Customers                    | <sup>8</sup> P | roducts                                   |                                     |                             |                                   | Refresh Products         |
| Content<br>II Analytics<br>Marketing           |                | Test Mode You are in Testir environments. | ng Mode. Please go to <u>Config</u> | uration and fill in a Produ | uction API Key and switch off the | Test Mode for production |
| Sales channels    Online Store  Design of Sale | >              |                                           | Product Code                        | L.Name                      | Purchase Price                    |                          |
| <ul><li>Shop</li></ul>                         |                | ***                                       | MM-AMM4                             |                             | € 6.72                            | Details                  |
| Apps                                           | >              | 9 6<br>##                                 | MM-BA6                              |                             | € 14.00                           | Details                  |
| FloraAtHome Connector Configuration            |                | ₩¥¥                                       | MM-DG8                              |                             | € 15.12                           | Details                  |
| Orders                                         |                | ***                                       | MM-KP31                             |                             | € 1.12                            | Details                  |
| Logs                                           |                | *                                         | ММ-КР4                              |                             | € 16.74                           | Details                  |
|                                                |                | -                                         | MM-KP52                             |                             | € 16.24                           | Details                  |
|                                                |                | *                                         | MM-MIXT22                           |                             | € 1.12                            | Details                  |
|                                                |                | *                                         | MM-MIXT33                           |                             | € 25.76                           | Details                  |
|                                                |                | **                                        | MM-MIXT44                           |                             | € 1.12                            | Details                  |
|                                                |                | *                                         | MM-OP1                              |                             | € 1.12                            | Details                  |
|                                                |                |                                           |                                     |                             | Rows per page: 10 🔻 1-10 c        | of 11  < < > >           |
|                                                |                |                                           |                                     |                             |                                   |                          |

Open a products detail view by clicking "Details" next to the product to open this view:

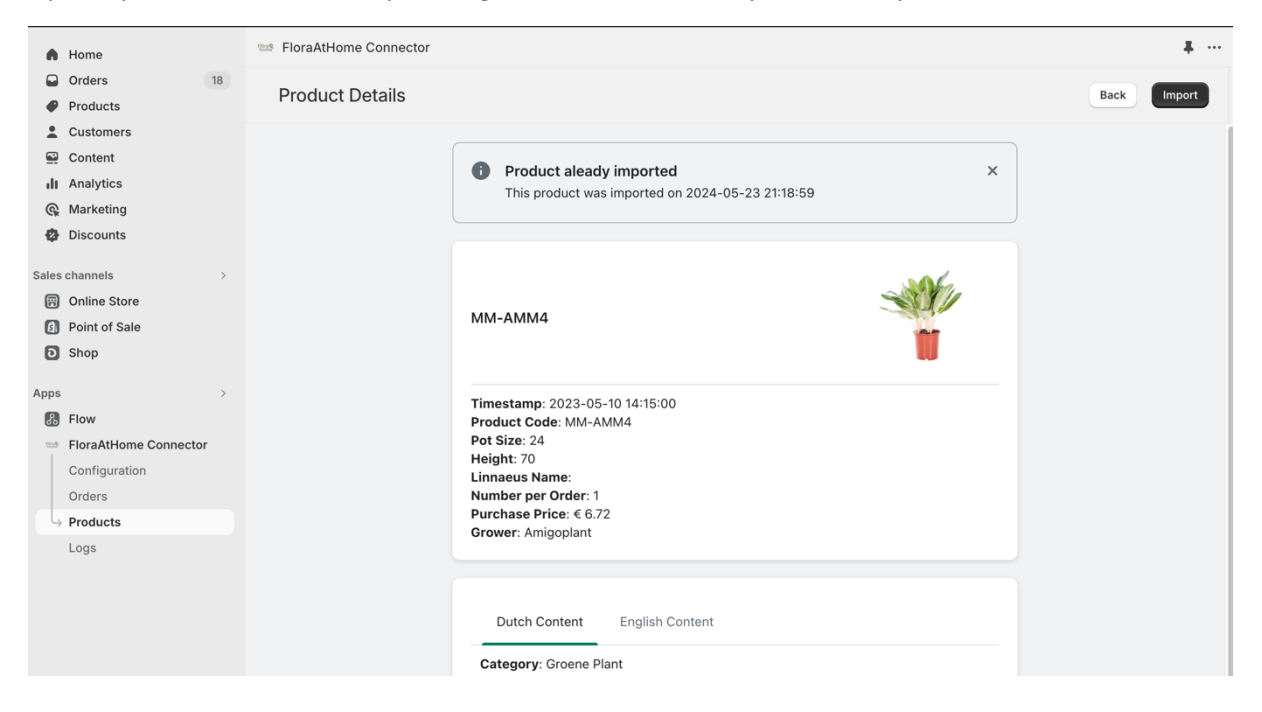

Click the "Import" button to create the product in your Shopify Store:

|                                                  |      | <b>#</b> |
|--------------------------------------------------|------|----------|
|                                                  | Back | Import   |
|                                                  |      |          |
| Product aleady imported                          | ×    |          |
| This product was imported on 2024-05-23 21:18:59 |      |          |
|                                                  |      |          |
| MM-AMM4                                          |      |          |
| Timestamp: 2023-05-10 14:15:00                   |      |          |
| Product Code: MM-AMM4                            |      |          |
| Pot Size: 24                                     |      |          |
| Height: 70                                       |      |          |
| Linnaeus Name:                                   |      |          |
| Number per Order: 1                              |      |          |
| Purchase Price: € 6.72                           |      |          |

The detail view will give you more data about the product and also an "Import" Button. With this button the product can be stored in your Shopify Store.

After importing, you will find the product in the "Products" section of your Shopify Store. Here you can add your personal style to the product, allocate it to categories and change other details specific to your store:

| Но | me              |    |                                                                                                    |                                    |
|----|-----------------|----|----------------------------------------------------------------------------------------------------|------------------------------------|
|    | )rders          | 18 | ← Aglaonema Key Lime Dax Active Duplicate                                                                                                    | Preview Share V M                  |
|    | Products        | 10 |                                                                                                    |                                    |
|    | Collections     |    | Title                                                                                                    | Status                             |
|    | Inventory       |    | Aglaonema Key Lime Dax                                                                                                    | Active                             |
|    | Purchase orders |    | Description                                                                                                    |                                    |
|    | Transfers       |    | $\mathbf{A}$ × Paragraph × <b>B</b> $T$ U A × $\mathbf{E}$ × $\mathbf{A}$ <b>Q D</b> $\mathbf{W}$ (b)                                                                           | Dublishing                         |
|    | Gift cards      |    |                                                                                                    | Publishing                         |
|    | Catalogs        |    | De <u>Aglaonema</u> Key Lime combineert veel groennuances in haar bladeren. De plant is<br>van origine afkomstig uit de oerwouden van Zuidoost- Azië en is dol op warmte, vocht | Sales channels     Online Store    |
|    | Customers       |    | en halfschaduw.                                                                                                    | O Point of Sale                    |
|    | Content         |    |                                                                                                    | Markets                            |
|    | Analytics       |    |                                                                                                    | <ul> <li>Germany</li> </ul>        |
| ł  | Marketing       |    |                                                                                                    | <ul> <li>European Union</li> </ul> |
| ŀ  | Discounts       |    |                                                                                                    | <ul> <li>International</li> </ul>  |
|    |                 |    | Media                                                                                                    |                                    |
| S  | channels        | >  |                                                                                                    | Insights                           |
| )  | Online Store    |    |                                                                                                    | inaighta                           |
|    | Point of Sale   |    |                                                                                                    | Insights will display w            |
| )  | Shop            |    |                                                                                                    | liad recent sales                  |
|    |                 |    |                                                                                                    |                                    |
| 5  |                 | >  | +                                                                                                    | Product organizatio                |
| l  | Flow            |    |                                                                                                    | Product type                       |

### **Order Management**

When a customer places an order which includes a FloraAtHome product you will find this order in the FloraAtHomeConnector Panel within the tab "Orders":

| •     | Home                  |          | Stora Flora AtHome | Connector         |                  |                       |                        |                      |                             |               |
|-------|-----------------------|----------|--------------------|-------------------|------------------|-----------------------|------------------------|----------------------|-----------------------------|---------------|
|       | Orders 1              | 18       | Ordere             |                   |                  |                       |                        |                      |                             | Defeate Order |
| ₽     | Products              |          | Orders             |                   |                  |                       |                        |                      |                             | Refresh Order |
| :     | Customers             |          |                    |                   |                  |                       |                        |                      |                             |               |
|       | Content               |          |                    | Toot Mada         |                  |                       |                        |                      |                             |               |
| ılı   | Analytics             |          |                    | You are in Testin | a Mode. Please a | o to Configuration an | d fill in a Production | API Key and switch o | ff the Test Mode for produc | ction         |
| ଜ     | Marketing             |          | e                  | environments.     | 5                |                       |                        |                      |                             |               |
| Ø     | Discounts             |          |                    |                   |                  |                       |                        |                      |                             |               |
| Salos | channels              |          |                    |                   |                  |                       |                        |                      |                             |               |
|       | Online Store          | <i>_</i> | Туре               | e to search       |                  |                       |                        |                      |                             |               |
| ۵     | Point of Sale         |          | Expo               | ort               | Fulfillment      | Shopify ID            | Name                   | Order Total          | Order Date                  |               |
| D     | Shop                  |          |                    |                   |                  |                       |                        |                      |                             |               |
| pps   |                       | >        | 700                | 613               | Processed        | #1031                 | Test                   | € 39.98              | 25/05/2024, De<br>12:52:55  | tails         |
| ß     | Flow                  |          | 70                 | 612               | Processed        | #1030                 | Test                   | € 6.11               | 24/05/2024, De              | tails         |
| 12:18 | FloraAtHome Connector |          |                    |                   |                  |                       |                        |                      |                             |               |
|       | Configuration         |          | 70                 | 611               | Processed        | #1028                 | Test                   | € 17.70              | 24/05/2024, De<br>01:03:32  | tails         |
| L,    | Orders<br>Products    |          | 700                | 610               | Processed        | #1027                 | Test                   | € 6.11               | 23/05/2024,<br>23:22:03     | tails         |
|       | Logs                  |          |                    |                   |                  |                       | R                      | ows per page: 10 👻   | 1-4 of 4  < <               | > >           |

By clicking on the "Details" button next to an order you can view more details about the order. With the buttons on top, you can

- Export the order this synchronizes the order with the FloraAtHome System
- Request Fulfillment this will handle the order fulfillment process and save track and trace data to your order, so your customer can follow up the delivery process.

*Important notice:* For your convenience, as soon as the order is fully paid, the system will handle the **Export** and **Request Fulfillment** automatically after a view minutes. You do not have to handle this manually.

| Service FloraAtHome Connector |                                                                                    |               |                     | * …    |
|-------------------------------|------------------------------------------------------------------------------------|---------------|---------------------|--------|
| Order Details                 |                                                                                    | Back          | Request Fulfillment | Export |
|                               | Order aleady exported This order was exported on 25/05/2024, 11:00:45              | ×             |                     |        |
|                               | Fulfillment requested This order fulfillment was requested on 25/05/2024, 11:10:59 | ×             |                     |        |
|                               | #1031                                                                              | F@ra@<br>home |                     |        |
|                               | Order ID: #1031<br>Order Date: 25/05/2024, 12:50:50<br>Order Total: EUR 39.98      |               |                     |        |
|                               | Flora@Home Order ID: 70613<br>Exported At: 25/05/2024, 11:00:45                    |               |                     |        |
|                               | First Name: Test<br>Last Name: Test<br>Email:                                      |               |                     |        |
|                               | Name: Test Test<br>Address 1: Test 123<br>Address 2: Additional Information 123    |               |                     |        |

You will see notifications on top of the detail view which tell you that the order was exported and fulfilled.

The Shopify order details view will also show a button to Request Fulfillment for orders which include FloraAtHome products:

| Your payment gateway was in test mode when this or | der was created.         |         |
|----------------------------------------------------|--------------------------|---------|
| بق Unfulfilled (1)                                 | ··· Notes                |         |
| Location                                           | No notes from cu         | ustomer |
| FloraAtHome Fulfillment Service - floradevstore.my | shopify.com              |         |
| Stalanchoe Rosalina Mix                            | €1.12 × 1 €1.12 Customer |         |
| Kalanchoe Rosalina Mix                             | No orders                |         |
|                                                    | Contact inform           | ation   |
|                                                    | Request fulfillment      |         |

## Logging

In the Logs Panel you will get an overview of all processes which are happening behind the scenes in your FloraAtHome Connector App:

| FloraA | tHome Conn  | ector                                                      | #                              |
|--------|-------------|------------------------------------------------------------|--------------------------------|
| Logs   |             |                                                            | Clear All Refresh              |
|        | <b></b>     |                                                            |                                |
|        | Type to sea | Message                                                    | Date                           |
|        | INFO        | Inventory Level updated for product Kalanchoe Rosalina Mix | 04/06/2024, 21:23:30           |
|        | INFO        | Inventory Level updated for product Aglaonema Key Lime Dax | 04/06/2024, 21:23:29           |
|        | INFO        | Inventory Level updated for product Kalanchoe Rosalina Mix | 04/06/2024, 21:22:25           |
|        | INFO        | Inventory Level updated for product Aglaonema Key Lime Dax | 04/06/2024, 21:22:24           |
|        | INFO        | Inventory Level updated for product Kalanchoe Rosalina Mix | 04/06/2024, 21:21:18           |
|        | INFO        | Inventory Level updated for product Aglaonema Key Lime Dax | 04/06/2024, 21:21:17           |
|        | INFO        | Inventory Level updated for product Kalanchoe Rosalina Mix | 04/06/2024, 21:20:13           |
|        | INFO        | Inventory Level updated for product Aglaonema Key Lime Dax | 04/06/2024, 21:20:12           |
|        | INFO        | Inventory Level updated for product Kalanchoe Rosalina Mix | 04/06/2024, 21:19:06           |
|        | INFO        | Inventory Level updated for product Aglaonema Key Lime Dax | 04/06/2024, 21:19:05           |
|        |             | Rows per page                                              | e: 10 ▼ 1-10 of 30657  < < > > |
|        |             |                                                            |                                |